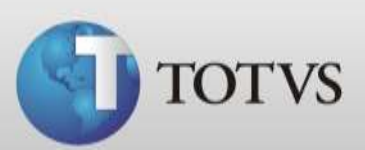

# Guia Rápido – Compras

| Produto | : | Totvs Série 1 Saúde (Personal Med)® | Versão do doc. | : | BR_001 |
|---------|---|-------------------------------------|----------------|---|--------|
| Caminho | : | Financeiro / Movimentos / Compras   |                |   |        |

Neste Guia você verá como utilizar a tela Compras do Módulo Financeiro para realizar lançamento de compras de produtos.

Ao realizar uma nova compra o sistema irá realizar ajuste no estoque dos produtos envolvidos e criará uma conta a pagar para o fornecedor conforme a condição de pagamento estipulada.

#### **CADASTRO DE COMPRAS**

Para cadastrar as compras de produtos siga os passos abaixo.

1. Acesse Financeiro / Movimentos / Compras.

| 10 TOTVS Série 1 Saúde Personal Med - Fina                                                                       | nceiro - Financeiro Suporte              |  |
|----------------------------------------------------------------------------------------------------|------------------------------------------|--|
| TOTVS Série 1 Saude Personal Med - Fina<br>Cadastros Movimentos Contas Relatór<br>Compras<br>Controle de Estoque | nceiro - Financeiro Suporte<br>los Ajuda |  |
| Usuário: Administrador Computador: F                                                                             | oan0003 Servidor: POAN0003               |  |

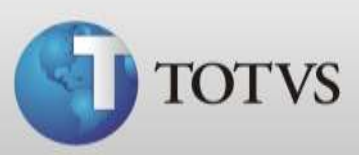

2. Clique em Nova Compra.

| Lançamento de Compras                         |                       | ×                                                                                                    |
|-----------------------------------------------|-----------------------|----------------------------------------------------------------------------------------------------|
| Lançamento de Compras                         |                       |                                                                                                    |
| Data Inicial Data Final 01/02/2013 Fornecedor | Condição de Pagamento | Status     Status       Todos     Nova Compras       Faturados     Cancelados       Cancelados     Cancela Compras |
| Leg Data de Emissão Núm. do Documento         | Fonecedor             | Valor                                                                                                    |
| 🥝 Compras canceladas                          |                       |                                                                                                    |

3. Informe a Data de Emissão e o Número do Documento.

| Lançamento de Compras                                                       |                       |                    |             | x |
|-----------------------------------------------------------------------------|-----------------------|--------------------|-------------|---|
| Lançamento de Compras                                                       |                       |                    |             |   |
| Data de Emissão         Número do Documento           27/02/2013         33 | Condição de Pagamento | •                  |             |   |
| Fornecedor                                                                  | ,                     |                    |             |   |
| Código Descrição                                                            | Quantida              | ade Valor Unitário | Valor Total |   |
| , _                                                                         |                       | Valor Total        |             |   |
|                                                                             |                       | OK                 | Cancelar    |   |

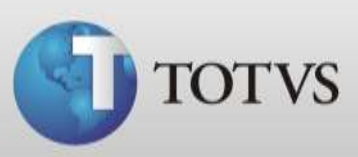

4. Informe a condição de pagamento desta compra.

| ata de Emissão | Número do Documento | Condição de Pagamento |   |             |     |
|----------------|---------------------|-----------------------|---|-------------|-----|
| 7/02/2013      | 6004520             |                       | • |             |     |
| ornecedor      |                     | A Vista<br>30 Dias    |   |             |     |
|                |                     | 30/60 Dias            |   |             |     |
| Código Descr   | ição                | 30/60/90/120 Dias     | + | Valor Total | C   |
|                |                     |                       |   |             | No. |
|                |                     |                       |   |             | 3-2 |
|                |                     |                       |   |             | -   |
|                |                     |                       |   |             | 1   |
|                |                     |                       |   |             | 1   |
|                |                     |                       |   |             | Ĩ   |
|                |                     |                       |   |             | Í   |
|                |                     |                       |   |             | Ť   |
|                |                     |                       |   |             | 4   |
|                |                     |                       |   |             |     |

5. Após clique na Lupa para buscar o Fornecedor.

| ançamento de Compras                |                   |            |                |             | × |
|-------------------------------------|-------------------|------------|----------------|-------------|---|
| Lançamento de Compras               |                   |            |                |             |   |
| Data de Emissão Número do Documento | Condição de Pagam | iento      |                |             |   |
| 27/02/2013 15 6004520               | A Vista           |            | -              |             |   |
| Fornecedor                          |                   |            | <u></u>        |             |   |
| Código Descrição                    |                   | Quantidade | Valor Unitário | Valor Total | B |
|                                     |                   |            |                |             | R |
|                                     |                   |            |                |             | 命 |
|                                     |                   |            |                |             |   |
|                                     |                   |            |                |             |   |
|                                     |                   |            |                |             |   |
|                                     |                   |            |                |             |   |
|                                     |                   |            |                |             |   |
|                                     |                   |            |                |             |   |
|                                     |                   |            |                |             | _ |
|                                     |                   |            | Valor Total    |             |   |
|                                     |                   |            | OK             | Cancelar    |   |
|                                     |                   |            |                |             | _ |

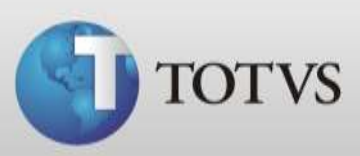

6. Insira o nome do Fornecedor e clique em Buscar.

| Busca Fornecedores     |          | ×        |
|------------------------|----------|----------|
| Busca Fornecedores     |          |          |
| Nome                   |          |          |
| Fornecedor 01          | L        | 💐 Buscar |
| Nome Fantasia Telefone | Municípi | io Estad |
| Fornecedor 01 30301010 | Cacoal   | RO       |
|                        |          |          |
|                        |          |          |
|                        |          |          |
|                        |          |          |
|                        |          |          |
|                        |          |          |
|                        |          |          |
|                        |          |          |
|                        |          | •        |
| ,                      |          |          |
|                        | ОК       | Cancelar |

7. Selecione o Fornecedor e clique em OK.

| Busca Fornecedores |          |           | ×        |
|--------------------|----------|-----------|----------|
| Busca Fornecedores |          |           |          |
| Nome               |          |           |          |
| Fornecedor 01      |          | 6         | a Buscar |
| Nome Fantasia      | Telefone | Município | Estad    |
| Fornecedor 01      | 30301010 | Cacoal    | RO       |
|                    |          |           |          |
|                    |          |           |          |
|                    |          |           |          |
|                    |          |           |          |
|                    |          |           |          |
|                    |          |           |          |
|                    |          |           |          |
|                    |          |           |          |
|                    |          |           | •        |
|                    |          | ок        | Cancelar |
|                    |          |           |          |

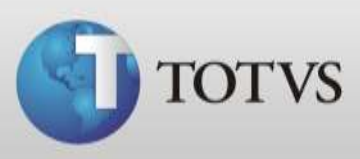

8. O sistema retornará para tela do lançamento de compras, clique no botão em destaque abaixo para adicionar produtos.

| Lançamento de Compras               |                    |            |                |             | x    |
|-------------------------------------|--------------------|------------|----------------|-------------|------|
| Lançamento de Compras               |                    |            |                |             |      |
| Data de Emissão Número do Documento | Condição de Pagame | nto        |                |             |      |
| 27/02/2013 5 6004520                | A Vista            |            | -              |             |      |
| Fornecedor                          |                    |            |                |             |      |
| Fornecedor 01                       |                    |            | <u></u>        |             |      |
| Código Descrição                    |                    | Duantidade | Valor Unitário | Valor Total | TY I |
|                                     |                    |            |                |             | 33   |
|                                     |                    |            |                |             |      |
|                                     |                    |            |                |             |      |
|                                     |                    |            |                |             |      |
|                                     |                    |            |                |             |      |
|                                     |                    |            |                |             |      |
|                                     |                    |            |                |             |      |
|                                     |                    |            |                |             |      |
|                                     |                    |            |                |             |      |
| < □                                 |                    |            |                | ,           |      |
|                                     |                    |            | Valor Total    |             |      |
|                                     |                    |            | OK             | Cancelar    |      |

9. Selecione o produto e indique a quantidade da compra. Se desejar você poderá ajustar o valor unitário do produto.

| Inserir Produto                | ×                           |
|--------------------------------|-----------------------------|
| Inserir Produto                |                             |
| Produto:                       |                             |
| Material 01                    | •                           |
| Quantidade: Valor:<br>10 10,00 | Valor Total:<br>100,00      |
|                                | <u>O</u> k <u>C</u> ancelar |

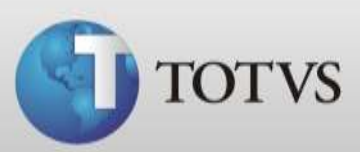

10. Após clique em OK.

| Inserir Produto    |              |
|--------------------|--------------|
|                    |              |
| Produto:           |              |
| Material 01        | -            |
| Quantidade: Valor: | Valor Total: |
| 10 9,00            | 90,00        |

11. Você poderá adicionar outros produtos na mesma compra editar ou excluir através dos botões em destaque abaixo.

| Lançamento de Compras                                                                                                    | Lançamento de Compra | 21                  |                |            |                |             | ×        |
|----------------------------------------------------------------------------------------------------|----------------------|---------------------|----------------|------------|----------------|-------------|----------|
| Data de Emissão       Número do Documento       Condição de Pagamento         27/02/2013       10       Image: Condição de Pagamento         Fornecedor       Image: Condição de Pagamento       Image: Condição de Pagamento         Fornecedor 01       Image: Condição de Pagamento       Image: Condição de Pagamento         Código       Descrição       Quantidade       Valor Unitário       Valor Total         Image: Código       Image: Condição de Pagamento       Image: Condição de Pagamento       Image: Condição de Pagamento         Código       Descrição       Quantidade       Valor Unitário       Valor Total       Image: Condição de Pagamento         Image: Código       Descrição       Quantidade       Valor Total       Image: Condição de Pagamento       Image: Condição de Pagamento         Image: Código       Descrição       Quantidade       Valor Total       Image: Condição de Pagamento         Image: Código       Descrição       Quantidade       Valor Total       R\$ 90,00         Image: Condição       Image: Condição de Pagamento       Image: Condição de Pagamento       Image: Condição de Pagamento         Image: Condição       Image: Condição de Pagamento       Image: Condição de Pagamento       Image: Condição de Pagamento         Image: Condição       Image: Conditi de Pagamento       Image: Conditi de Pagam                                                                                                    | Lançamento           | de Compras          |                |            |                |             |          |
| 27/02/2013                                                                                                    | Data de Emissão      | Número do Documento | Condição de Pa | gamento    |                |             |          |
| Fornecedor 01                                                                                                    | 27/02/2013 15        | 6004520             | A Vista        |            | •              |             |          |
| Fornecedor 01         Código       Descrição         Quantidade       Valor Unitário         00000001       Material 01         10       R\$ 9,00         R\$       90,00         Image: State of the state of the state                                                                                                    | Fornecedor           |                     |                |            |                |             |          |
| Código       Descrição       Quantidade       Valor Unitário       Valor Total         00000001       Material 01       10       R\$ 9,00       R\$ 90,00         Image: Código       Image: Código       Image: Código       Image: Código       Image: Código         Valor Total       10       R\$ 90,00       Image: Código       Image: Código       Image: Código         Valor Total       Image: Código       Image: Código       Image: Código       Image: Código       Image: Código         Valor Total       R\$ 90,00       Image: Código       Image: Código       Image: Código       Image: Código         Valor Total       R\$ 90,00       Image: Código       Image: Código       Image: Código       Image: Código         OK       Cancelar       Image: Código       Image: Código       Image: Código       Image: Código                                                                                                    | Fornecedor 01        |                     |                |            | <u></u>        |             |          |
| Constant         Constant                                                                                                    | Código Descrica      | io                  |                | Quantidade | Valor Unitário | Valor Total |          |
| Image: Second second second | 00000001 Material    | 01                  |                | 10         | R\$ 9,00       | R\$ 90,00   | <u> </u> |
| Image: Second second second |                      |                     |                |            |                |             | 1        |
| Valor Total     R\$ 90,00       OK     Cancelar                                                                                                    |                      |                     |                |            |                |             |          |
| Valor Total R\$ 90,00       OK                                                                                                    |                      |                     |                |            |                |             | _        |
| Valor Total     R\$ 90,00       OK     Cancelar                                                                                                    |                      |                     |                |            |                |             |          |
| Valor Total R\$ 90,00 OK Cancelar                                                                                                    |                      |                     |                |            |                |             |          |
| Valor Total R\$ 90,00 OK Cancelar                                                                                                    |                      |                     |                |            |                |             |          |
| Valor Total R\$ 90,00 OK Cancelar                                                                                                    |                      |                     |                |            |                |             |          |
| Valor Total R\$ 90,00 OK Cancelar                                                                                                    |                      |                     |                |            |                |             |          |
| Valor Total R\$ 90,00 OK Cancelar                                                                                                    |                      |                     |                |            |                |             | <u></u>  |
| OK Cancelar                                                                                                    |                      |                     |                |            | Valor Total    | R\$ 90,00   |          |
| OK Cancelar                                                                                                    |                      |                     |                |            |                | 1           | -        |
|                                                                                                    |                      |                     |                |            | OK             | Cancelar    |          |

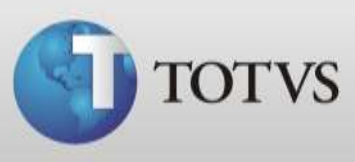

12. Quando o sistema estiver de acordo com a sua nota fiscal clique em OK para finalizar o processo de Nova Compra. Neste momento o sistema irá gerar contas a pagar e realizará ajustes de entrada no estoque.

| La | inçamento de    | Compras             |                   |            |                |             | ×                 |  |
|----|-----------------|---------------------|-------------------|------------|----------------|-------------|-------------------|--|
|    | 🗎 Lança         | amento de Compras   |                   |            |                |             |                   |  |
| 0  | Data de Emissão | Número do Documento | Condição de Pagam | ento       |                |             |                   |  |
|    | 27/02/2013      | 15 6004520          | A Vista           |            | -              |             |                   |  |
| F  | Fornecedor      |                     |                   |            |                |             |                   |  |
|    | Fornecedor 01   |                     |                   |            | <u></u>        |             |                   |  |
|    | Código          | Descrição           |                   | Quantidade | Valor Unitário | Valor Total | <u>^</u> <u>B</u> |  |
|    | 00000001        | Material 01         |                   | 10         | R\$ 9,00       | R\$ 90,00   | 1                 |  |
|    | 00000002        | Material 02         |                   | 5          | R\$ 20,00      | R\$ 100,00  | 1.22              |  |
|    | 00000001        | Medicamento 01      |                   | 1          | R\$ 100,00     | R\$ 100,00  | 一面                |  |
|    |                 |                     |                   |            |                |             | <u> </u>          |  |
|    |                 |                     |                   |            |                |             |                   |  |
|    |                 |                     |                   |            |                |             | =                 |  |
|    |                 |                     |                   |            |                |             | -                 |  |
|    |                 |                     |                   |            |                |             |                   |  |
|    |                 |                     |                   |            |                |             | -                 |  |
|    | •               |                     |                   |            |                | 4           |                   |  |
|    |                 |                     |                   |            |                |             |                   |  |
|    |                 |                     |                   |            | Valor Total    | R\$ 290,00  |                   |  |
|    |                 |                     |                   |            | ОК             | Cancelar    |                   |  |

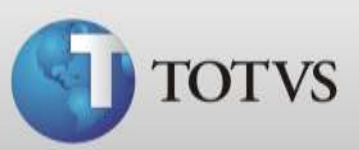

## BUSCA DE COMPRAS

Para visualizar as compras que cadastrou no sistema siga os passos abaixo:

1. Acesse Financeiro / Movimentos / Compras.

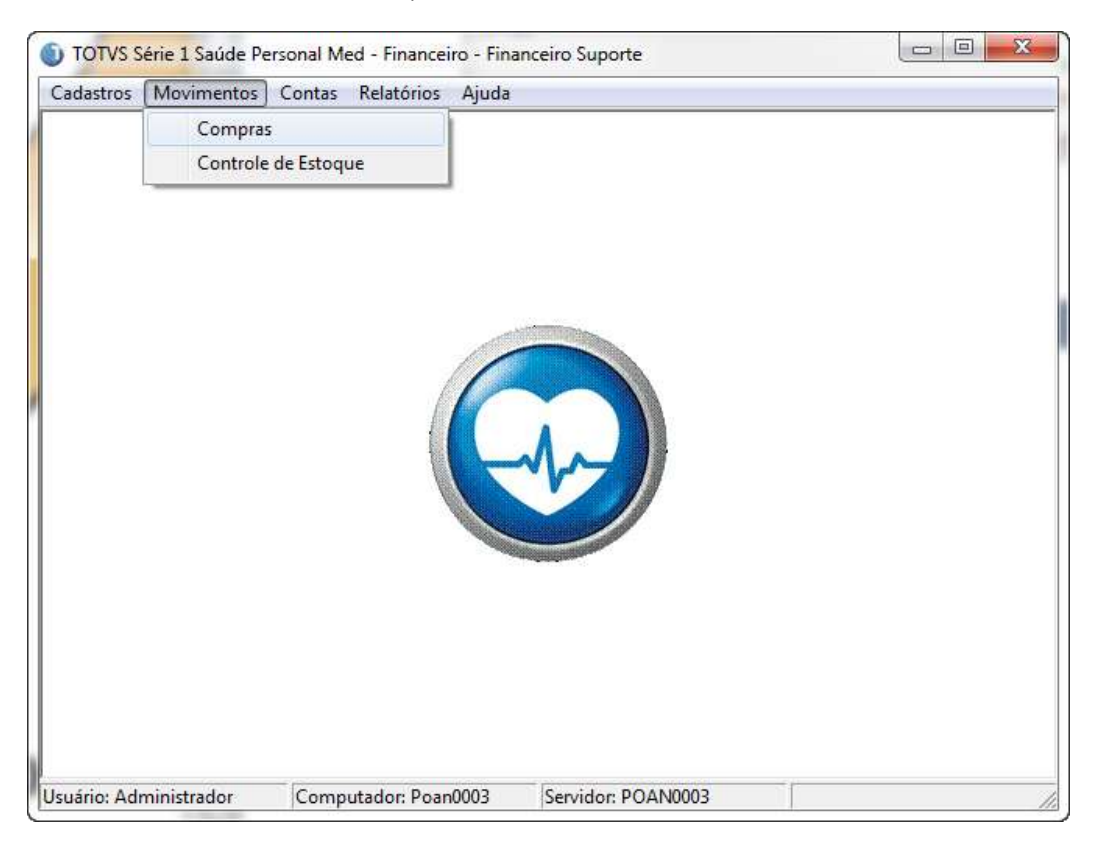

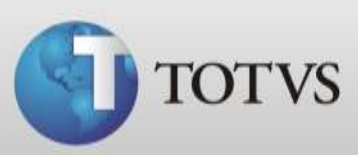

2. Defina o período de emissão para busca.

| Lançamento de Compras                    |                       |                       |                                  | ×                                                                  |
|------------------------------------------|-----------------------|-----------------------|----------------------------------|--------------------------------------------------------------------|
| Lançamento de                            | Compras               |                       |                                  |                                                                    |
| Data Inicial<br>01/03/2013<br>Fornecedor | Data Final 06/03/2013 | Condição de Pagamento | Status<br>Tod<br>C Fatu<br>C Can | os Buscar Compras<br>urados Mova Compra<br>icelados Cancela Compra |
| Leg Data de Emissão                      | Núm. do Documento Fon | ecedor                |                                  | Valor                                                              |
|                                          |                       |                       |                                  |                                                                    |

3. Escolha uma condição de Pagamento.

| ançamento de Compras                     |                            |                       | ×                                                                                                    |
|------------------------------------------|----------------------------|-----------------------|----------------------------------------------------------------------------------------------------|
| Lançamento de (                          | Compras                    |                       |                                                                                                    |
| Data Inicial<br>01/03/2013<br>Fornecedor | Data Final<br>06/03/2013 표 | Condição de Pagamento | Status     Status       Todos     Suscar Compras       Faturados     Nova Compra       C Cancelados     Cancela Compra |
| Leg Data de Emissão I                    | Núm. do Documento Fo       | necedor               | Valor                                                                                                    |
| 🥝 Compras canceladas                     |                            |                       |                                                                                                    |

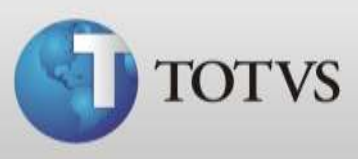

4. Se desejar filtrar por compras de um único fornecedor faça a busca deste no campo em destaque abaixo, ou deixe em branco para listar compras de todos os fornecedores.

| ançamento de Compras                                |                          |                                    |                                                                  |  |  |  |  |
|-----------------------------------------------------|--------------------------|------------------------------------|------------------------------------------------------------------|--|--|--|--|
| Lançamento de Compras                               |                          |                                    |                                                                  |  |  |  |  |
| Data Inicial 01/03/2013 50 Fornecedor Fornecedor 01 | Data Final<br>06/03/2013 | Condição de Pagamento<br>S A Vista | Status<br>© Todos<br>© Faturados<br>© Cancelados<br>© Cancelados |  |  |  |  |
| Leg Data de Emissão N                               | lúm. do Documento        | Fonecedor                          | Valor                                                            |  |  |  |  |
| 🥝 Compras canceladas                                |                          |                                    |                                                                  |  |  |  |  |

5. Defina se quer listar compras com todos os Status, compras faturadas ou canceladas.

| Lançamento de Compras                                     |                   |                                  | ×                           |
|-----------------------------------------------------------|-------------------|----------------------------------|-----------------------------|
| Lançamento de                                             | Compras           |                                  |                             |
| Data Inicial<br>01/03/2013<br>Fornecedor<br>Fornecedor 01 | Data Final        | Condição de Pagamento<br>A Vista | Status     & Buscar Compras |
| Leg Data de Emissão                                       | Núm. do Documento | Fonecedor                        | Valor                       |
| 🥝 Compras canceladas                                      |                   |                                  |                             |

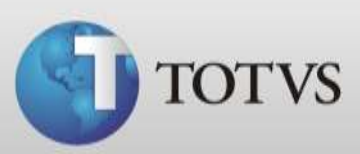

6. Após clique em Buscar Compras.

| Lançamento de Compras                                                 | pras                         |                                  |                                                | ×              |
|-----------------------------------------------------------------------|------------------------------|----------------------------------|------------------------------------------------|----------------|
| Data Inicial Data<br>01/03/2013 3 06/0<br>Fornecedor<br>Fornecedor 01 | a Final<br>03/2013 <u>13</u> | Condição de Pagamento<br>A Vista | Status<br>Todos<br>C Faturados<br>C Cancelados | Buscar Compras |
| Leg Data de Emissão Núm. d                                            | do Documento Fonece          | edor                             | Valor                                          |                |
| 🥝 Compras canceladas                                                  |                              |                                  |                                                |                |

7. As contas que atendem aos filtros serão mostradas abaixo.

| Lançamento de Compras                                     |                          |                            | ×                                                                               |
|-----------------------------------------------------------|--------------------------|----------------------------|---------------------------------------------------------------------------------|
| Lançamento de                                             | Compras                  |                            |                                                                                 |
| Data Inicial<br>01/03/2013<br>Fornecedor<br>Fornecedor 01 | Data Final<br>06/03/2013 | Condição de Pagamento      | Status     Todos     Faturados     Cancelados     Cancelados     Cancela Compra |
| Leg Data de Emissão<br>▶ 06/03/2013                       | Núm. do Documento        | Fonecedor<br>Fornecedor 01 | Valor<br>R\$ 400,00                                                             |
| 🥝 Compras canceladas                                      |                          |                            |                                                                                 |

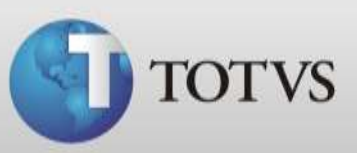

### **CANCELAR COMPRAS**

Caso seja necessário o cancelamento de uma compra siga os passos abaixo. Ao realizar este procedimento o sistema irá retirar a conta a pagar deste registro e realizará ajuste no estoque dos produtos envolvidos.

1. Acesse Financeiro / Movimentos / Compras

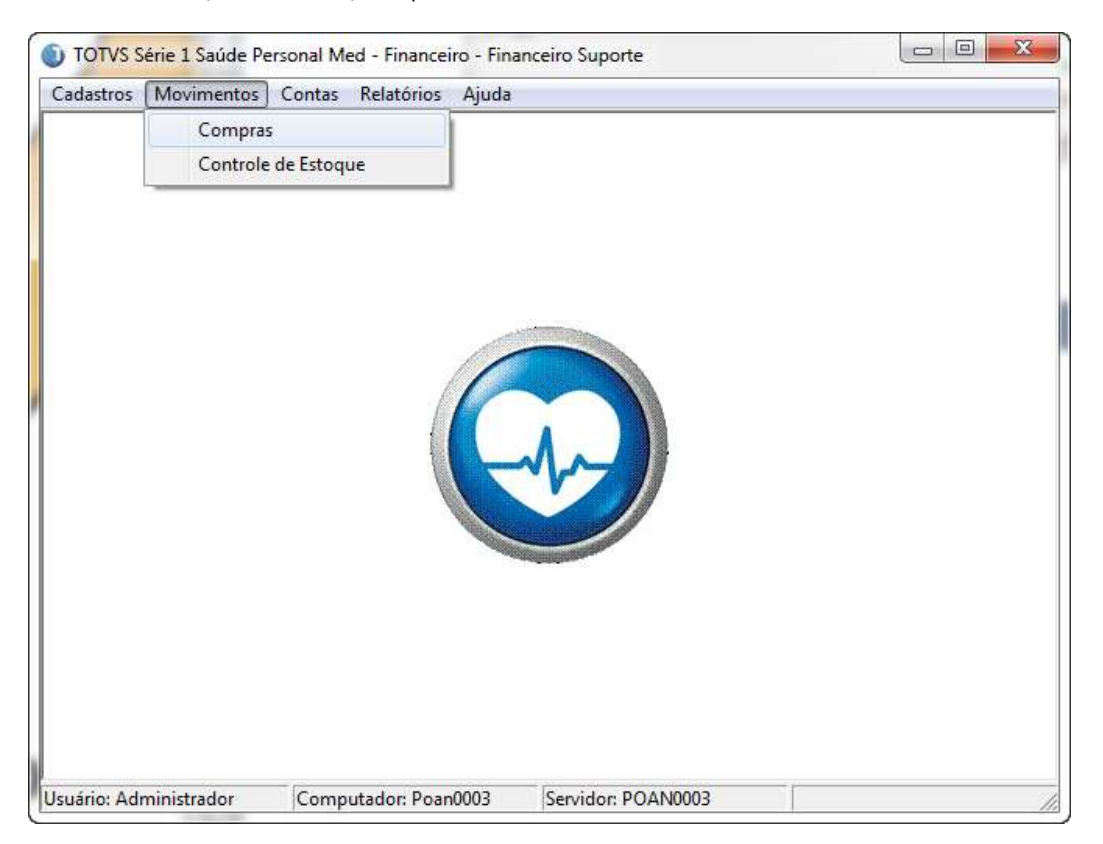

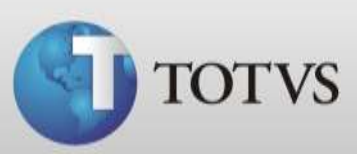

2. Faça a busca pela compra que deseja cancelar.

| Lançamento de Compras                            |                   |                       | ×                                                                                                    |
|--------------------------------------------------|-------------------|-----------------------|----------------------------------------------------------------------------------------------------|
| Lançamento d                                     | e Compras         |                       |                                                                                                    |
| Data Inicial 01/03/2013 Fornecedor Fornecedor 01 | Data Final        | Condição de Pagamento | Status     Status       Todos     Suscar Comprasi       Faturados     Yova Compra       Cancelados     Cancela Compra |
| Leg Data de Emissão                              | Núm. do Documento | Fonecedor             | Valor                                                                                                    |
| 06/03/2013                                       | 12333             | Fornecedor 01         | R\$ 400,00                                                                                                    |
|                                                  |                   |                       | =                                                                                                    |
| Compras canceladas                               |                   |                       | Ţ                                                                                                    |

3. Selecione a compra e após clique em Cancelar Compra.

| Lançamento de Compi                                       | ras                                 |                                             | ×                                                                                                    |
|-----------------------------------------------------------|-------------------------------------|---------------------------------------------|----------------------------------------------------------------------------------------------------|
| Lançament                                                 | o de Compras                        |                                             |                                                                                                    |
| Data Inicial<br>01/03/2013<br>Fornecedor<br>Fornecedor 01 | Data Final<br>06/03/2013            | Condição de Pagamento<br><u> IS</u> A Vista | <ul> <li>Status</li> <li>Todos</li> <li>Faturados</li> <li>Cancelados</li> <li>Cancelados</li> </ul> |
| Leg Data de Emissã<br>06/03/2013<br>06/03/2013            | o Núm. do Documento<br>12333<br>321 | Fornecedor 01<br>Fornecedor 01              | Valor         ▲           R\$ 400,00         ■           R\$ 2.000,00         ■                      |
| 🥝 Compras cancelada                                       | s                                   |                                             |                                                                                                    |

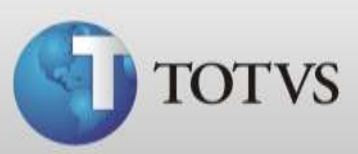

4. Confirme o cancelamento da compra.

|  | Sinpia: |  |
|--|---------|--|
|  |         |  |

5. Pronto, sua compra foi cancelada. Foram retirados do estoque os produtos que estava nesta compra e foi excluída a conta a pagar referente a ela.

| ançamento de Compras                                      |                                   |                                             |                                         |  |  |  |
|-----------------------------------------------------------|-----------------------------------|---------------------------------------------|-----------------------------------------|--|--|--|
| Lançamento                                                | de Compras                        |                                             |                                         |  |  |  |
| Data Inicial<br>01/03/2013<br>Fornecedor<br>Fornecedor 01 | Data Final 06/03/2013             | Condição de Pagamento                       | Status   Todos   Faturados   Cancelados |  |  |  |
| Leg Data de Emissão<br>▶ 2000/03/2013<br>2000/03/2013     | Núm. do Documento<br>12333<br>321 | Fonecedor<br>Fornecedor 01<br>Fornecedor 01 | Valor<br>R\$ 400,00<br>R\$ 2.000,00     |  |  |  |
| Ocompras canceladas                                       |                                   |                                             | Ŧ                                       |  |  |  |

## **COMPRAS FATURADAS**

Ao realizar a baixa de uma conta a pagar que foi originada de uma compra de produto o sistema irá modificar o Status da Compra para Faturada, desta forma você poderá encontrá-la utilizando o filtro Todos ou Faturados.